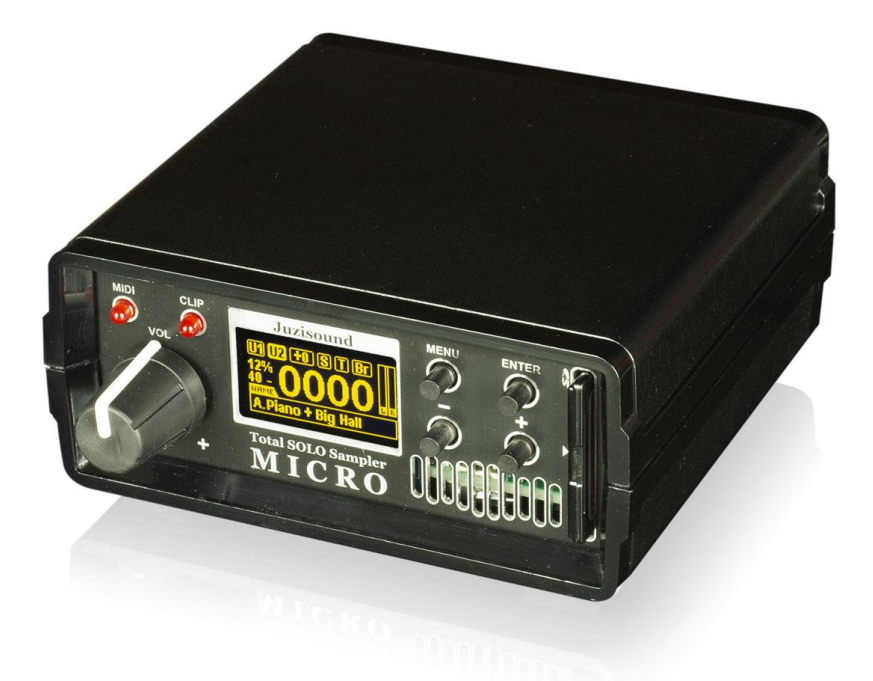

## Juzisound Total SOLO Sampler MICRO

### How to control KORG KRONOS Master Transpose and Scale from sampler MICRO

Version: 1.0

#### Hardware connection

To control KORG KRONOS Master Transpose and Scale from Juzisound Total SOLO Sampler MICRO, need to have special MIDI cable – Y cable:

Buy this from Juzisound, or made by self:

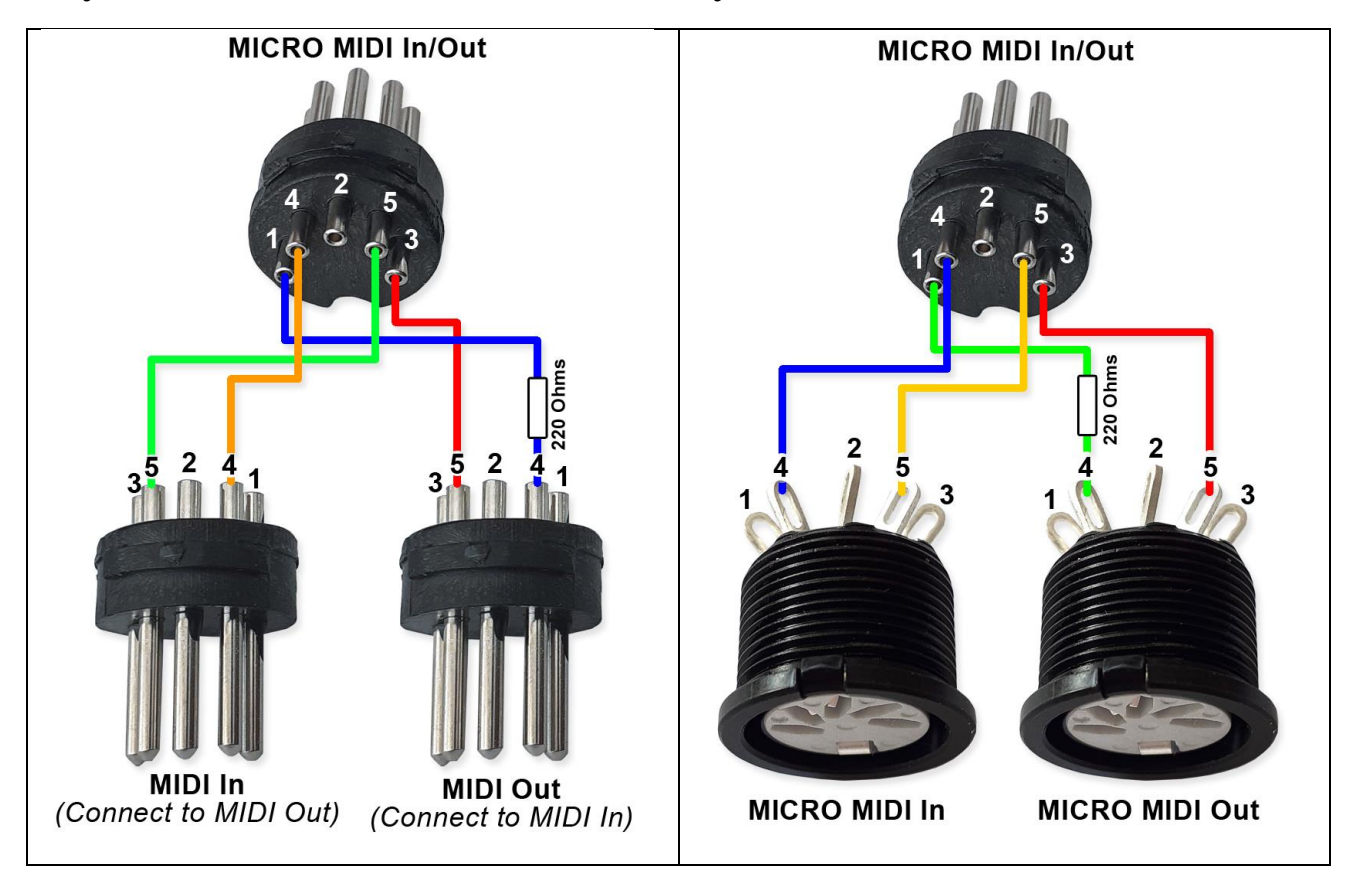

- 1. Connect MIDI In of this cable to KRONOS MIDI Out.
- 2. Connect MIDI Out of this cable to KRONOS MIDI In.

#### **KRONOS** Settings

#### In GLOBAL -> Basic -> Basic parameter "Osc/Timbre/Track Transpose" need to be "**Transpose Scale**".

| GLOBAL P0:Basic     | Setup                                       |                            | Basic Setup 🗸 🗸                    |  |  |  |
|---------------------|---------------------------------------------|----------------------------|------------------------------------|--|--|--|
| Basic               |                                             | Effect Global S¥           | KARMA/Drum Track                   |  |  |  |
| Master Tune:        | +00 cent [440.00 Hz]                        | □ IFX1-12 Off              | All KARMA Off Drum Track           |  |  |  |
| Key Transpose:      | +00                                         | ☐ MFX1& 2 Off              | Load KARMA settings when changing: |  |  |  |
| Osc/Timbre/Track    | Transpose: 🜔 Transposes Scale               | TFX1&2 Off                 | Program                            |  |  |  |
| Velocity Curve: 🔕 4 | 4 After Touch Curve: 🔕 4                    |                            | Combination                        |  |  |  |
| System Preference   | es                                          |                            | Memory Protect                     |  |  |  |
| BankMap:            | KORG                                        | O GM(2)                    | Program                            |  |  |  |
| System Clock:       | Internal                                    | S/P DIF                    | Combination                        |  |  |  |
| Power On Mode:      | 📀 Reset                                     | Bit Depth                  | Song                               |  |  |  |
| Internal Headroom:  | ♦ +48dB                                     | HDR (AudioTrack): 🜔 24-bit | Set List                           |  |  |  |
| Hold Time:          | 0.5 sec.                                    | Sample to Disk: 🜔 24-bit   | Drum Kit                           |  |  |  |
| Knob/Silider Mode:  | 🔕 Jump                                      | Play Page Overview         | Wave Sequence                      |  |  |  |
| Mute Mode:          | Studio Studio                               | Show MS/WS/DKit Graphics   | KARMA GE                           |  |  |  |
| Beep Enable         | Auto Optimize RAM                           |                            | Internal HDD Save                  |  |  |  |
| Text Anti-aliasing: | High                                        | Level Meters Off           |                                    |  |  |  |
|                     |                                             |                            |                                    |  |  |  |
|                     | internet i Constanting and the Manufacturer |                            |                                    |  |  |  |

In GLOBAL -> MIDI -> MIDI parameter "Convert Position" need to be "**Pre-MIDI**", else KRONOS not send velocity curves to MIDI OUT.

|                              |                                    |                                     | MIDI                           |
|------------------------------|------------------------------------|-------------------------------------|--------------------------------|
| GLOBAL P1:N                  | 11DI                               |                                     | MIDI Filter                    |
| Basic                        | MIDI Channel:                      | 001                                 | Enable Program Change          |
|                              | 🔳 Local Control On                 |                                     | Bank Change                    |
|                              | Convert Position:                  | Pre MIDI                            | Combination Change             |
|                              | Note Receive:                      | All                                 | Enable After Touch             |
| MIDI Clock                   | Clock Internal<br>Receive Ext. Rea | External MIDI Auto MIDI             | Enable Control Change          |
|                              |                                    | C External USB Auto USB             | Enable Exclusive               |
|                              | Receive Ext. Real                  | ltime Commands                      |                                |
| MIDI Routing                 | Setup                              |                                     | SEQ MIDI Out Setup             |
| Vector MIDI Ou               | t: O Vector Joystick               | Vector CC Control                   | Song Track: 🔰 for External Seq |
| Pads MIDI Out:               | Pad CC/Note                        | Chord Notes                         | Param Edit: O Control Change   |
| KARMA Externa                | l Routing:                         | Enable KARMA Module to MIDI Out     | Drum Track MIDI Setup          |
|                              |                                    | Enable MIDI In to KARMA Module      | Prog MIDI Ch: 🔰 10             |
| Start/Stop(Real              | time) Out:                         | Enable Start/Stop Out in Prog/Combi | Prog MIDI Out                  |
|                              |                                    |                                     |                                |
|                              |                                    |                                     |                                |
| MIDI                         | External1 Externa                  | al2                                 |                                |
|                              | Controllers                        | Ontic                               | IDS I                          |
| Basic M.                     | IDI /Scales                        | Category Wave Seq Drum Kit Inf      | 0                              |
| and the second second second | and the second states of the 2-1   |                                     |                                |

In GLOBAL -> Controllers/Scales -> User Scales, User Octave Scale 00 need to be saved with all notes to +**00**.

| GLOBAL P2:Controllers/Scales                                                                                                    | User Scale 💙                                                                                                    |
|----------------------------------------------------------------------------------------------------|----------------------------------------------------------------------------------------------------|
| User Octave Scale                                                                                                    |                                                                                                    |
| \$<br>+00     +00     +00     +00     +00     +00     +00     +00     +00     +00     +00     +00     +00     +00     +00     +00     +00     +00     +00     +00     +00     +00     +00     +00     +00     +00     +00     +00     +00     +00     +00     +00     +00     +00     +00     +00     +00     +00     +00     +00     +00     +00     +00     +00     +00     +00     +00     +00     +00     +00     +00     +00     +00     +00     +00     +00     +00     +00     +00     +00     +00     +00     +00     +00     +00     +00     +00     +00     +00     +00     +00     +00     +00     +00     +00     +00     +00     +00     +00     +00     +00     +00     +00     +00     +00     +00     +00     +00     +00     +00     +00     +00     +00     +00     +00     +00     +00 <td>00   01   02   03   04   05   06   07     01   02   03   04   05   06   07     01   02   03   04   05   06   07     01   02   03   04   05   06   07     01   02   03   04   05   06   07     01   03   04   05   06   07   04     02   04   05   04   05   04   05     02   04   05   04   05   04   05     02   04   05   04   05   04   05     04   05   04   05   04   05   04     05   04   05   04   05   04   05   04     05   04   05   04   05   04   05   04   05     04   05   04   05   04   05   04   05   04     05   04<!--</td--></td> | 00   01   02   03   04   05   06   07     01   02   03   04   05   06   07     01   02   03   04   05   06   07     01   02   03   04   05   06   07     01   02   03   04   05   06   07     01   03   04   05   06   07   04     02   04   05   04   05   04   05     02   04   05   04   05   04   05     02   04   05   04   05   04   05     04   05   04   05   04   05   04     05   04   05   04   05   04   05   04     05   04   05   04   05   04   05   04   05     04   05   04   05   04   05   04   05   04     05   04 </td |
| User All Notes Scale                                                                                                    |                                                                                                    |
|                                                                                                    |                                                                                                    |
| Controllers Scales Assign                                                                                                    |                                                                                                    |
| Basic MIDI Controllers Category Wave Seq                                                                                                    | Drum Kit Options<br>, Info                                                                                                    |
|                                                                                                    |                                                                                                    |

### All PROGRAM of KRONOS need to be updated and saved to use "User Octave Scale 00" and scale Key "C" !

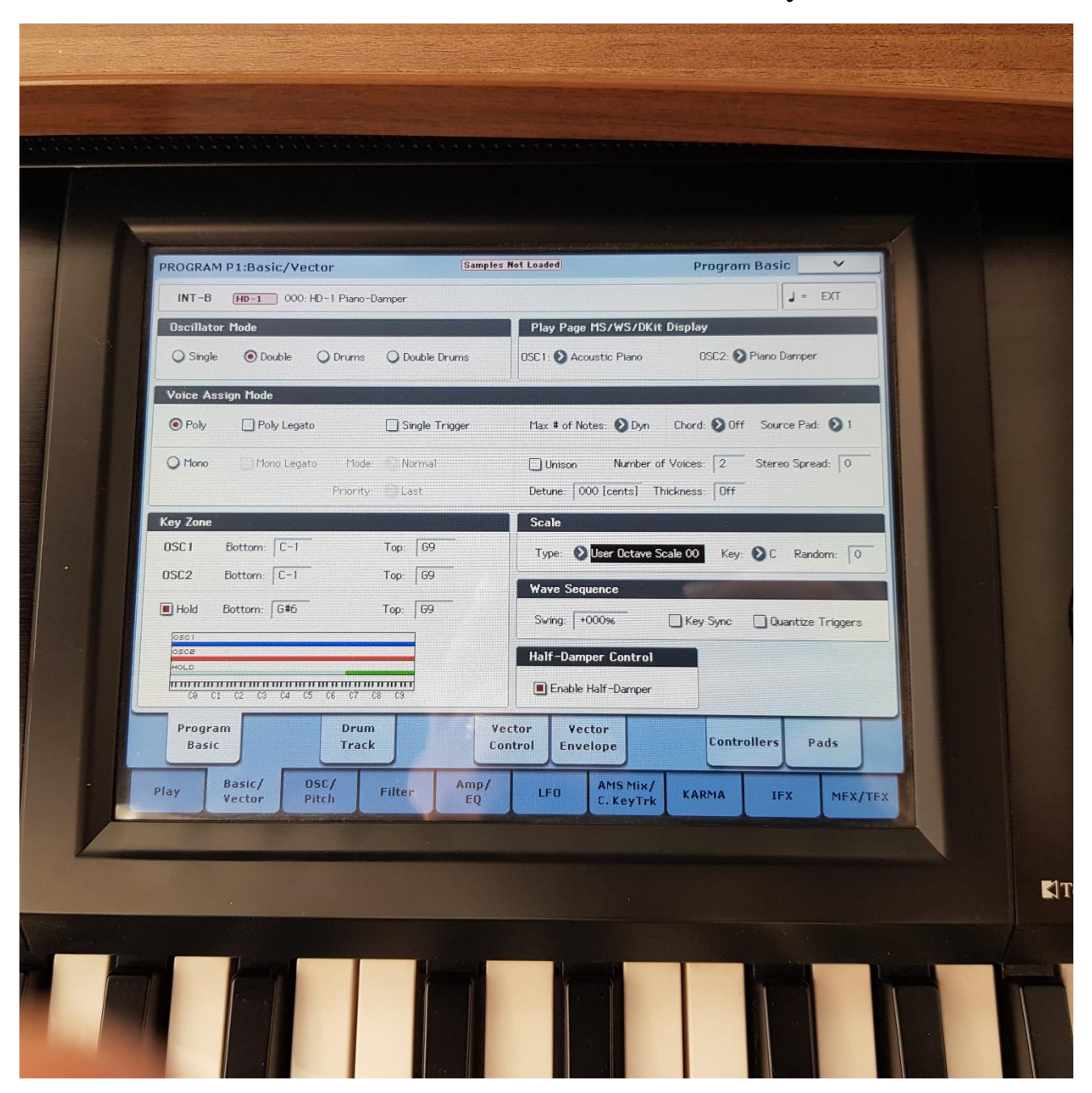

### All COMBI of KRONOS need to be **updated** and **saved** to use "User Octave Scale 00" and scale Key "C"!

All COMBI of KRONOS need to be **updated** and **saved** with **unchecked** check boxes in parameter line "User Programs Scale"

|            | COMBINATION P2:Timbre Parameters |           |                            | Samples Not Loaded      |         |                |              |                      |                    | Pitcl          | Pitch V        |                |                        |                       |                |
|------------|----------------------------------|-----------|----------------------------|-------------------------|---------|----------------|--------------|----------------------|--------------------|----------------|----------------|----------------|------------------------|-----------------------|----------------|
| Guitar/Plu | Guitar / Plu                     | COUD: Nyl | on Dynam<br>4<br>MotionSyn | ic Guitar<br>S<br>Drums | User 16 | 7<br>MotionSyn | 8<br>t Drums | User 16              | 10<br>Keyboard     | 11<br>Keyboard | 12<br>Keyboard | 13<br>Keyboard | Ch :<br>14<br>Keyboard | Gch<br>15<br>Keyboard | 16<br>Keyboard |
| +00        | -12                              | -12       | -12                        | +00                     | +00     | +00            | +00          | +00                  | +00                | +00            | +00            | +00            | +00                    | +00                   | +00            |
| +0000      | +0000                            | +0000     | +0000                      | +0000                   | +0000   | Detune (1      | Jse BPM A    | djust in P.<br>+0000 | age Menu)<br>+0000 | +0000          | +0000          | +0000          | +0000                  | +0000                 | +0000          |
| +00        | +00                              | +00       | +00                        | +02                     | +00     | +02            | Bend<br>+00  | Range<br>PRG         | PRG                | PRG            | PRG            | PRG            | PRG                    | PRG                   | PRG            |
|            |                                  |           |                            |                         |         |                | Jse Progr    | am's Scal            |                    |                |                |                |                        |                       |                |
| M          | IDI                              | OSI       |                            | Pitch                   |         | Delay          | Wave         | Seq/                 | EXi Aud<br>Input   | lio            |                |                |                        |                       |                |

### **Sampler MICRO Settings**

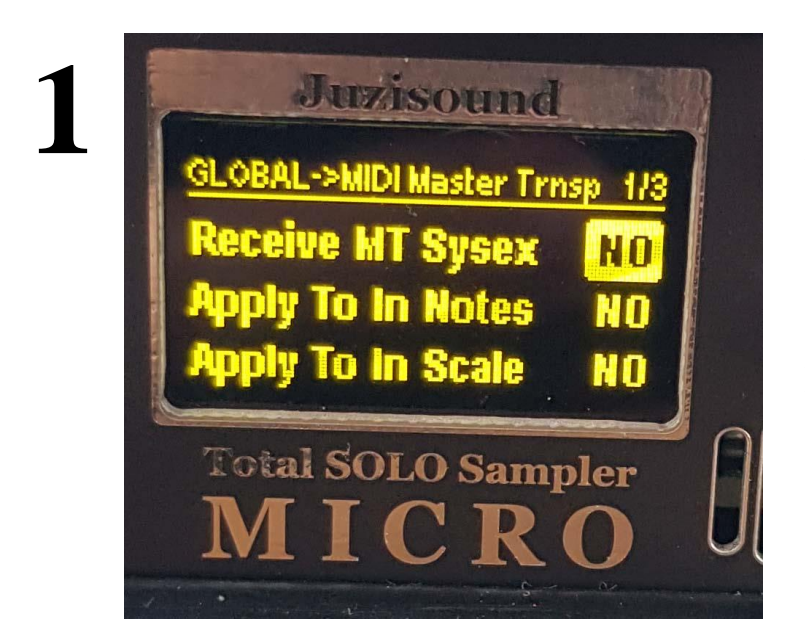

In GLOBAL -> MIDI Master Transpose parameter "**Receive MT Sysex**" need to be "**NO**". This avoid control of master transpose from KRONOS. Control of master transpose is made only from sampler MICRO!

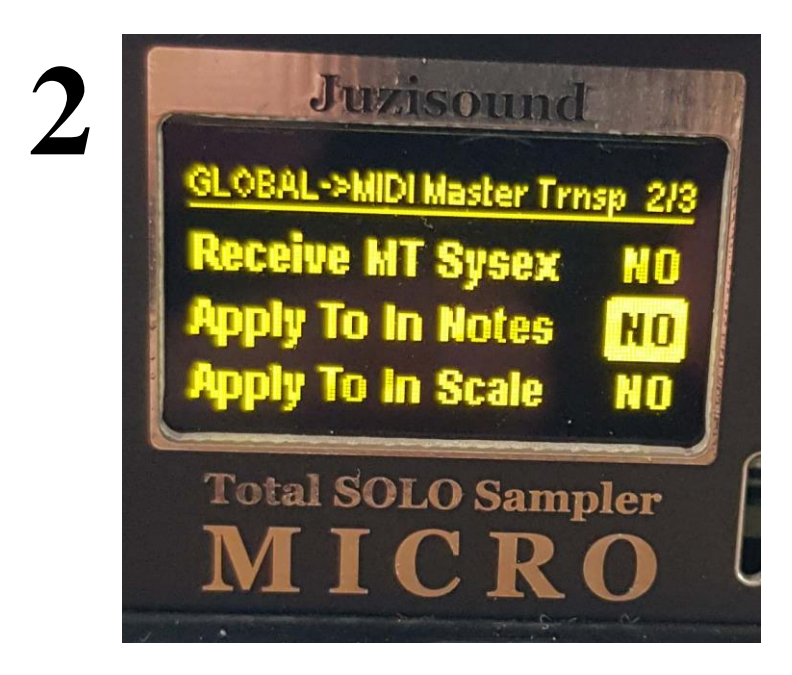

In GLOBAL -> MIDI Master Transpose parameter "**Apply To In Notes**" need to be "**NO**". This avoid double transpose, because KRONOS send already transposed notes!

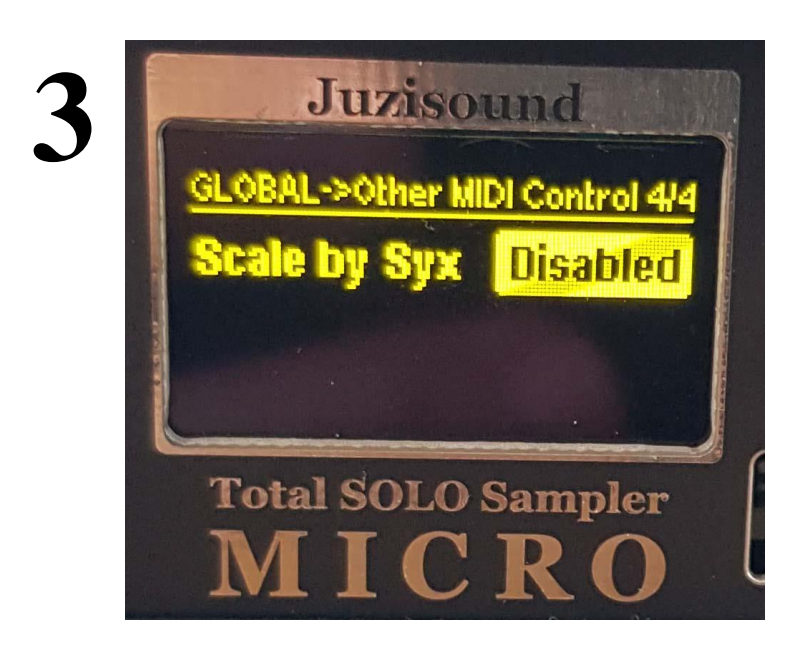

In GLOBAL -> Other MIDI Control parameter "**Scale by Syx**" need to be "**Disabled**". This prevent to control scale from KRONOS. Scale is control only from sampler MICRO.

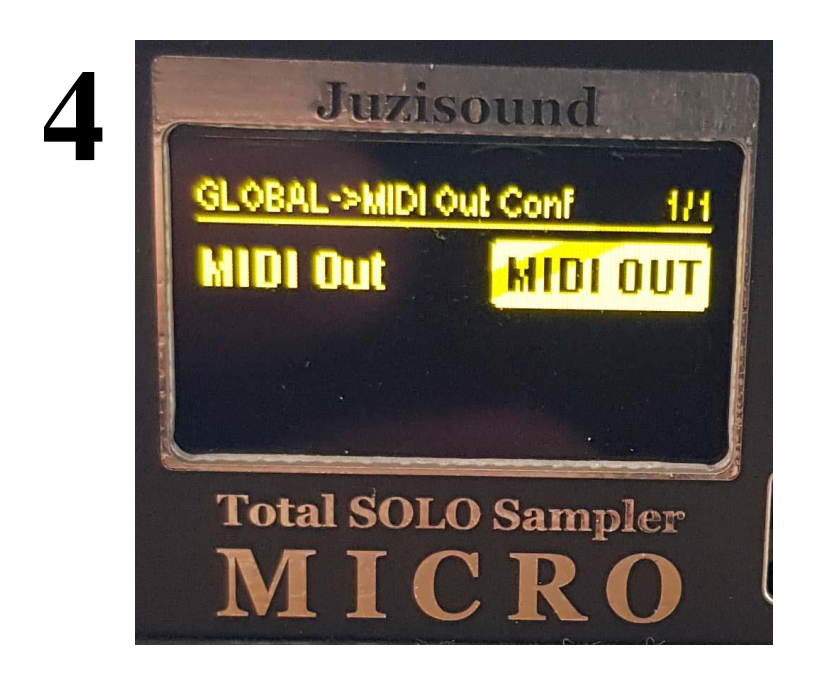

In GLOBAL -> MIDI Out Config parameter "**MIDI Out**" need to be "**MIDI OUT**". This setup second MIDI connector to work like MIDI OUTPUT. (need Juzisound Y MIDI Cable... optional)

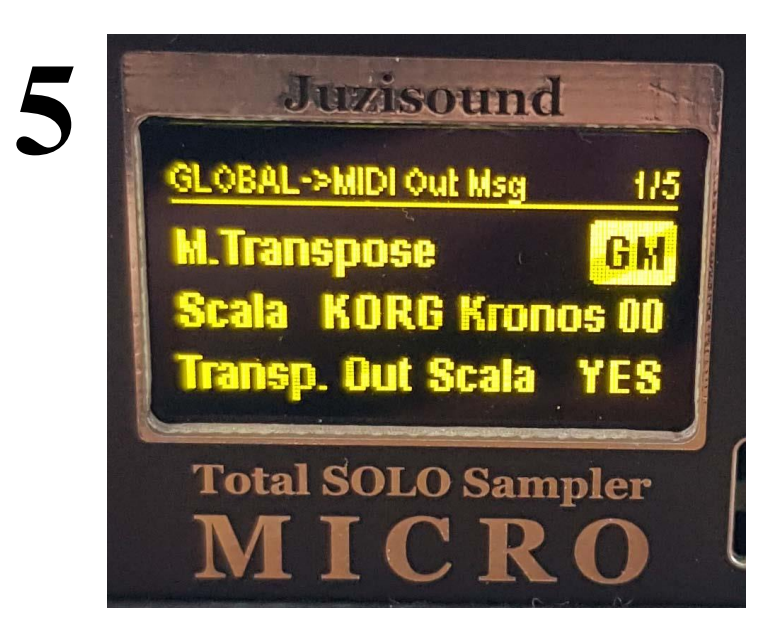

In GLOBAL -> MIDI Out Messages parameter "**M.Transpose**" need to be "**GM**".

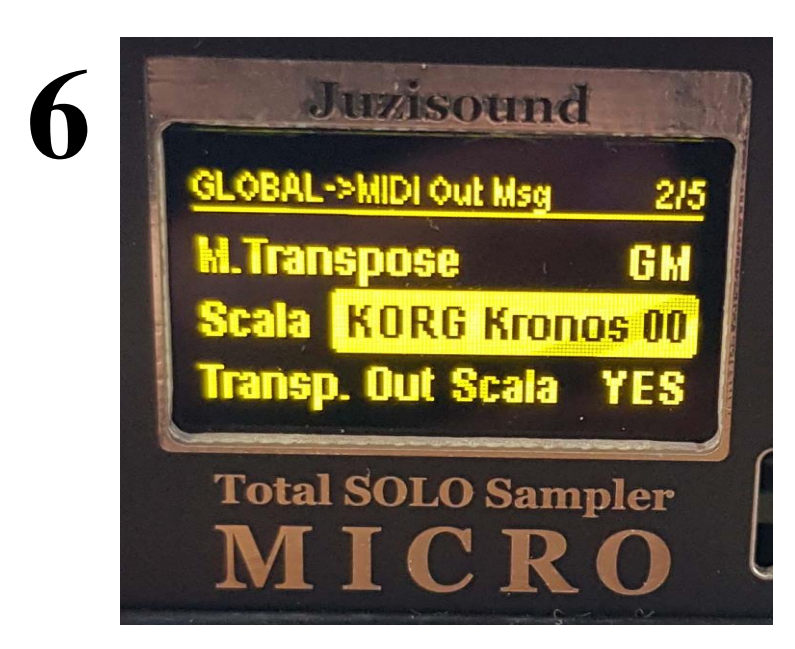

In GLOBAL -> MIDI Out Messages parameter "**Scala**" need to be "**KORG Kronos 00**".

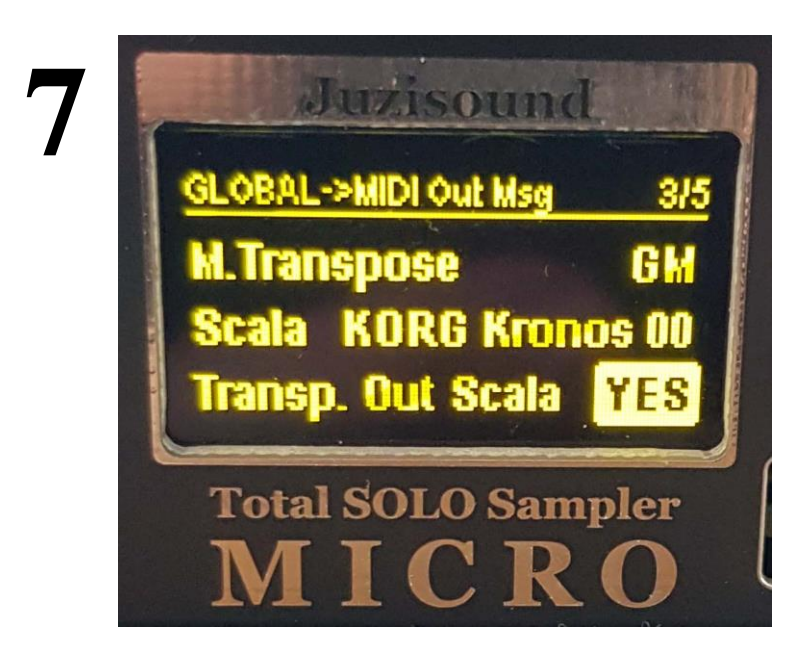

In GLOBAL -> MIDI Out Messages parameter "**Transp. Out Scala**" need to be "**YES**".

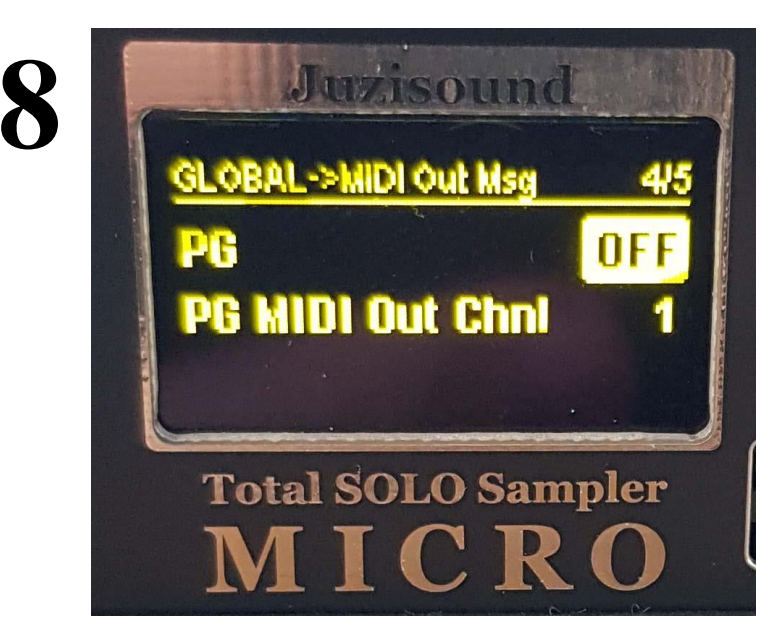

In GLOBAL -> MIDI Out Messages parameter "**PG**" need to be "**OFF**". This avoid sending of Program Change messages from sampler, when change presets. Programs is changed only from KRONOS.

### Save global after change settings!

### **Juzisound Ltd**

#### Address:

76 Bozhin Chulev str., 5897 Zgalevo, BULGARIA Phone: +359 887/69-47-09 Phone: +359 887/69-47-10 E-mail: juzisound\_ltd@abv.bg Internet site: www.juzisound.com